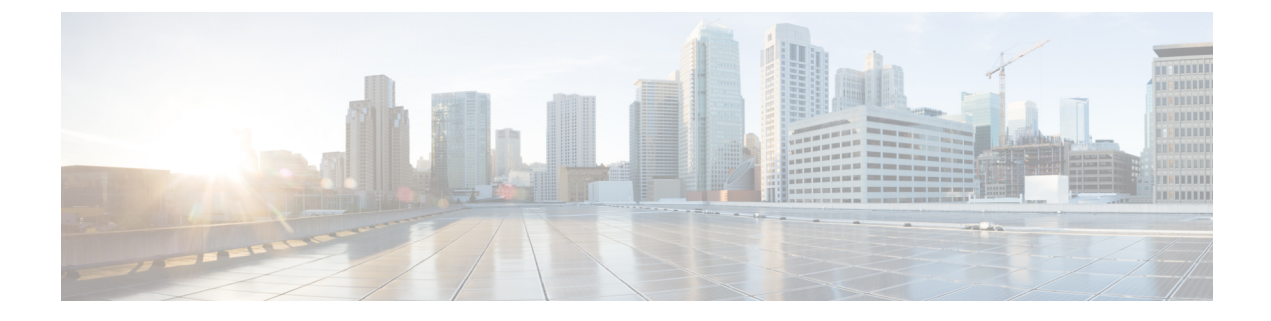

# Audioconfiguratie

- Ander audio volume configureren , op pagina 1
- De akoestische instellingen configureren, op pagina 3
- Spraakcodecs configureren, op pagina 6
- Spraakkwaliteit rapporteren, op pagina 11

# Ander audio volume configureren

U kunt de volume-instellingen configureren in de webinterface van de telefoon.

U kunt de parameters ook configureren in het configuratiebestand voor de telefoon met XML-code (cfg.xml). Zie de syntaxis van de reeks in de tabel **Parameters for Audio Volume** (Parameters voor geluidsvolume) in Parameters voor audiovolume, op pagina 1 voor meer informatie over het configureren van de parameters.

### Voordat u begint

De webinterface van de telefoon openen.

### Procedure

| Stap 1 | Selecteer Spraak > Gebruiker. |
|--------|-------------------------------|
|--------|-------------------------------|

- Stap 2 Configureer in de sectie Audio Volume (Audiovolume) het volumeniveau voor audioparameters zoals wordt beschreven in de tabel Parameters for Audio Volume (Parameters voor audiovolume) in Parameters voor audiovolume, op pagina 1.
- Stap 3 Klik op Submit All Changes.

### Parameters voor audiovolume

In de volgende twee tabellen worden de akoestische en audio-instellingen beschreven.

In de volgende tabel wordt een definitie gegeven voor de functie en het gebruik van audiovolumeparameters in de sectie Audiovolume op het tabblad Gebruiker in de telefoonwebinterface. Hij definieert ook de syntaxis

van de string die aan het telefoonconfiguratiebestand is toegevoegd met XML-code (cfg.xml) om een parameter te configureren.

| Tabel 1 | Parameters | voor audiovolum | e |
|---------|------------|-----------------|---|
|---------|------------|-----------------|---|

| Parameter         | Beschrijving                                                                                         |
|-------------------|----------------------------------------------------------------------------------------------------|
| Beltoonvolume     | Hiermee wordt het standaardvolume voor de beltoon ingesteld.                                         |
|                   | Voer een van de volgende handelingen uit:                                                            |
|                   | • Voer in het telefoonconfiguratiebestand met XML(cfg.xml) een tekenreeks in de volgende notatie in: |
|                   | <ringer_volume ua="rw">8</ringer_volume>                                                             |
|                   | • Voer op de telefoonwebpagina een geldige waarde in voor het beltoonvolume.                         |
|                   | Toegestane waarden: een geheel getal tussen 0 en 15                                                  |
|                   | Standaard: 9                                                                                         |
| Luidsprekervolume | Hiermee wordt het standaardvolume voor de luidsprekertelefoon ingesteld.                             |
|                   | Voer een van de volgende handelingen uit:                                                            |
|                   | • Voer in het telefoonconfiguratiebestand met XML(cfg.xml) een tekenreeks in de volgende notatie in: |
|                   | <speaker_volume ua="rw">11</speaker_volume>                                                          |
|                   | • Voer op de telefoonwebpagina een geldige waarde in voor het luidsprekervolume.                     |
|                   | Toegestane waarden: een geheel getal tussen 0 en 15                                                  |
|                   | Standaard: 11                                                                                        |
| Volume handset    | Hiermee wordt het standaardvolume voor de handset ingesteld.                                         |
|                   | Voer een van de volgende handelingen uit:                                                            |
|                   | • Voer in het telefoonconfiguratiebestand met XML(cfg.xml) een tekenreeks in de volgende notatie in: |
|                   | <handset_volume ua="rw">9</handset_volume>                                                           |
|                   | • Voer op de telefoonwebpagina een geldige waarde in voor het volume van de handset.                 |
|                   | Toegestane waarden: een geheel getal tussen 0 en 15                                                  |
|                   | Standaard: 10                                                                                        |

| Parameter               | Beschrijving                                                                                                    |
|-------------------------|----------------------------------------------------------------------------------------------------|
| Volume headset          | Hiermee wordt het standaardvolume voor de headset ingesteld.                                                                                      |
|                         | Voer een van de volgende handelingen uit:                                                                                                    |
|                         | • Voer in het telefoonconfiguratiebestand met XML(cfg.xml) een tekenreeks in de volgende notatie in:                                              |
|                         | <headset_volume ua="rw">9</headset_volume>                                                                                                    |
|                         | • Voer op de telefoonwebpagina een geldige waarde in voor het volume van de headset.                                                              |
|                         | Toegestane waarden: een geheel getal tussen 0 en 15                                                                                               |
|                         | Standaard: 10                                                                                                    |
| Bluetooth-volume        | Hiermee wordt het standaardvolume voor de Bluetooth-apparaat ingesteld.                                                                           |
|                         | Voer een van de volgende handelingen uit:                                                                                                    |
|                         | • Voer in het telefoonconfiguratiebestand met XML(cfg.xml) een tekenreeks in de volgende notatie in:                                              |
|                         | <bluetooth_volume ua="rw">9</bluetooth_volume>                                                                                                    |
|                         | • Voer op de telefoonwebpagina een geldige waarde in voor het Bluetooth-volume.                                                                   |
|                         | Toegestane waarden: een geheel getal tussen 0 en 15                                                                                               |
|                         | Standaard: 9                                                                                                    |
| Besturing<br>Electronic | Hiermee schakelt u of de functie Electronic HookSwitch (EHS) in of uit. Nadat EHS is ingeschakeld, geeft de AUX-poort geen logboeken als uitvoer. |
| HookSwitch              | Voer een van de volgende handelingen uit:                                                                                                    |
|                         | • Voer in het telefoonconfiguratiebestand met XML(cfg.xml) een tekenreeks in de volgende notatie in:                                              |
|                         | <ehook_enable ua="na">Yes</ehook_enable>                                                                                                    |
|                         | • Voer op de telefoonwebpagina een geldige waarde in voor het EHS-volume.                                                                         |
|                         | Toegestane waarden: Ja Nee                                                                                                    |
|                         | Standaard: Nee                                                                                                    |

# De akoestische instellingen configureren

Configureer de audio-instellingen voor de luidspreker van de telefoon, de hoorn en de verbonden headsets.

In deze audio-instelling kunt u ook de functie Onderdrukking van achtergrondgeluid inschakelen om achtergrondgeluiden, zoals de tikken van een toetsenbord of een blaffende hond, tijdens een gesprek of vergadering weg te filteren.

### Voordat u begint

De webinterface van de telefoon openen.

### Procedure

| Stap 1 | Selecteer Spraak > Gebruiker.                                                                                                    |
|--------|----------------------------------------------------------------------------------------------------|
| Stap 2 | Stel in het gebied <b>Acoustic Settings</b> (Akoestische instellingen) de akoestiek in zoals wordt beschreven in Parameters voor akoestische instellingen, op pagina 4 |
| Stap 3 | Klik op <b>Submit All Changes</b> .                                                                                                    |

## Parameters voor akoestische instellingen

De volgende tabel definieert de functie en het gebruik van parameters voor akoestische instellingen in de sectie Akoestische instellingen op het tabblad Gebruiker in de webinterface van de telefoon. Hij definieert ook de syntaxis van de string die aan het telefoonconfiguratiebestand is toegevoegd met XML-code (cfg.xml) om een parameter te configureren.

| Parameter   | Beschrijving                                                                                                    |
|-------------|----------------------------------------------------------------------------------------------------|
| Luidspreker | Hiermee stelt u de audio af voor de luidspreker van de telefoon, de hoorn en de headset.                                             |
| afstemmen   | Voer een van de volgende handelingen uit:                                                                                            |
|             | • Voer in het telefoonconfiguratiebestand met XML(cfg.xml) een tekenreeks in de volgende notatie in:                                 |
|             | <tune_speaker ua="rw">Default</tune_speaker>                                                                                         |
|             | • Selecteer op de webpagina telefoon de optie Audio afstemmen in de lijst.                                                           |
|             | Opties: warmst   Warmer   Warme   Standaard   Helder   Helderder   Helderst                                                          |
|             | Standaard: Standaard                                                                                                    |
|             | <b>Opmerking</b> U kunt niet een luidspreker afstemmen van een headset die gebruikmaakt van een 3,5-mm aansluiting of een USB-poort. |

#### Tabel 2: Parameters voor akoestische instellingen

| Parameter            | Beschrijving                                                                                                    |
|----------------------|----------------------------------------------------------------------------------------------------|
| Zijtoon              | Hiermee stelt u het versterkingsniveau voor de zijtoon in voor de hoorn van de telefoon<br>en de headset.                                                              |
|                      | Versterkingsniveau voor zijtoon is de hoorbare feedback wanneer een gebruiker in de<br>headset of hoorn spreekt tijdens een gesprek.                                   |
|                      | Voer een van de volgende handelingen uit:                                                                                                    |
|                      | • Voer in het telefoonconfiguratiebestand met XML(cfg.xml) een tekenreeks in de volgende notatie in:                                                                   |
|                      | <sidetone ua="rw">Low</sidetone>                                                                                                    |
|                      | • Selecteer in de telefoon webinterface een geldige waarde als sidetone-Gain.                                                                                          |
|                      | Opties: Uit Zeer laag Laag Hoog                                                                                                    |
|                      | Standaard: Laag                                                                                                    |
|                      | <b>Opmerking</b> U kunt het versterkingsniveau voor de zijtoon van de luidspreker van de telefoon en de headset niet wijzigen als deze gebruikmaakt van een USB-poort. |
| Microfoonversterking | Hiermee stelt u de microfoonversterking voor de hoorn en de verbonden headsets in.                                                                                     |
|                      | Voer een van de volgende handelingen uit:                                                                                                    |
|                      | • Voer in het telefoonconfiguratiebestand met XML(cfg.xml) een tekenreeks in de volgende notatie in:                                                                   |
|                      | <microphone_gain ua="rw">Default</microphone_gain>                                                                                                    |
|                      | • Selecteer een geschikte waarde in de telefoon webinterface.                                                                                                    |
|                      | Opties: zachtst   Zachter   Zacht   Standaard   Hard   Harder   Hardste                                                                                                |
|                      | Standaard: Standaard                                                                                                    |
|                      | <b>Opmerking</b> U kunt de microfoonversterking van de luidspreker van de telefoon en de headset niet wijzigen als deze gebruikmaakt van de USB-poort.                 |

| Parameter                           | Beschrijving                                                                                                    |
|-------------------------------------|----------------------------------------------------------------------------------------------------|
| Onderdrukking van achtergrondgeluid | Hiermee kunt u de functie Onderdrukking van achtergrondgeluid op de telefoon in-<br>of uitschakelen.                 |
|                                     | Als u deze functie inschakelt, filtert de telefoon tijdens een gesprek of vergadering achtergrondgeluiden weg.       |
|                                     | Voer een van de volgende handelingen uit:                                                                            |
|                                     | • Voer in het bestand met de telefoonconfiguratie (cfg.xml) een tekenreeks in deze notatie in:                       |
|                                     | <noise_removal ua="rw">Yes</noise_removal>                                                                           |
|                                     | • In de webinterface van de telefoon stelt u dit veld in op <b>Ja</b> of <b>Nee</b> om deze functie in te schakelen. |
|                                     | Toegestane waarden: Ja en Nee                                                                                        |
|                                     | Standaard: Nee                                                                                                    |

# Spraakcodecs configureren

Een codecresource wordt als toegewezen beschouwd als deze in de SDP-codeclijst van een actief gesprek is opgenomen, zelfs als deze uiteindelijk niet voor de verbinding wordt gekozen. Het onderhandelen over de optimale spraakcodec hangt soms af van het vermogen van de Cisco IP-telefoon om de naam van een codec te matchen met de naam van het far-end apparaat of de gateway-codec. Met de telefoon kan de netwerkbeheerder de verschillende codecs die worden ondersteund, individueel benoemen, zodat de juiste codec met de far-end apparatuur kan onderhandelen.

Cisco IP-telefoon ondersteunt spraakcodecprioriteit. U kunt maximaal drie gewenste codecs selecteren. De beheerder kan de voor elke lijn gebruikte codec met lage bitrate selecteren. G.711a en G.711u zijn altijd ingeschakeld.

U kunt de parameters ook configureren in het configuratiebestand voor de telefoon met XML-code (cfg.xml). Zie de syntaxis van de reeks in Audiocodec-parameters, op pagina 7 voor meer informatie over het configureren van de parameters.

### Voordat u begint

Open de beheerwebpagina van de telefoon. Zie De webinterface van de telefoon openen.

### Procedure

| Stap 1 | Selecteer <b>Spraak</b> > <b>Toest.(n)</b> , waarbij n een toestelnummer is.                                                                               |
|--------|----------------------------------------------------------------------------------------------------|
| Stap 2 | Configureer de parameters in de sectie <b>Audio Configuration</b> (Audioconfiguratie) zoals is gedefinieerd in de tabelAudiocodec-parameters, op pagina 7. |
| Stap 3 | Klik op <b>Submit All Changes</b> .                                                                                                    |

## Audiocodec-parameters

In de volgende tabel wordt een definitie gegeven voor de functie en het gebruik van de spraakcodec-parameters in de sectie **Audioconfiguratie** op het tabblad **Spraak** > **Ext** (**n**) in de telefoonwebinterface. Hij definieert ook de syntaxis van de tekenreeks die aan het telefoonconfiguratiebestand (cfg.xml) is toegevoegd met XML-code om een parameter te configureren.

#### Tabel 3: Audiocodec-parameters

| Parameter                                        | Beschrijving                                                                                                    |
|--------------------------------------------------|----------------------------------------------------------------------------------------------------|
| Voorkeurscodec                                   | Voorkeurscodec voor alle gesprekken. De werkelijke codec die in een gesprek wordt<br>gebruikt, is nog steeds afhankelijk van het resultaat van het<br>codeconderhandelingsprotocol.                                                        |
|                                                  | Voer een van de volgende handelingen uit:                                                                                                    |
|                                                  | • Voer in het telefoonconfiguratiebestand met XML(cfg.xml) een tekenreeks in de volgende notatie in:                                                                                                    |
|                                                  | <preferred_codec_1_ ua="rw">G711u</preferred_codec_1_>                                                                                                    |
|                                                  | • Selecteer de gewenste codec in de lijst in de telefoonwebinterface.                                                                                                    |
|                                                  | Toegestane waarden: G711u G711a G729a G722 G722.2 iLBC iSAC OPUS                                                                                                    |
|                                                  | Standaard: G711u                                                                                                    |
| Use Pref Codec<br>Only (Alleen<br>voorkeurscodec | Selecteer <b>Nee</b> om alle codes te kunnen gebruiken. Selecteer <b>Ja</b> om alleen de gewenste codes te kunnen gebruiken. Als u Ja selecteert, mislukken gesprekken als de gewenste codecs niet worden ondersteund door de andere kant. |
| gebruiken)                                       | Voer een van de volgende handelingen uit:                                                                                                    |
|                                                  | <ul> <li>Voer in het telefoonconfiguratiebestand met XML(cfg.xml) een tekenreeks in de<br/>volgende indeling in: <use_pref_codec_only_1_<br>ua="rw"&gt;Nee</use_pref_codec_only_1_<br></li> </ul>                                          |
|                                                  | • Stel dit veld in de telefoonwebinterface in op Ja of Nee.                                                                                                    |
|                                                  | Toegestane waarden: Ja Nee                                                                                                    |
|                                                  | Standaard: Nee                                                                                                    |

| Parameter                | Beschrijving                                                                                                    |
|--------------------------|----------------------------------------------------------------------------------------------------|
| Tweede<br>voorkeurscodec | De codec die moet worden gebruikt als de codec die bij <b>Voorkeurscodec</b> is opgegeven, niet werkt.                                        |
|                          | Voer een van de volgende handelingen uit:                                                                                                    |
|                          | • Voer in het telefoonconfiguratiebestand met XML(cfg.xml) een tekenreeks in de volgende notatie in:                                          |
|                          | <second_preferred_codec_1_ ua="rw">Niet<br/>opgegeven</second_preferred_codec_1_>                                                             |
|                          | • Selecteer de gewenste codec in de lijst in de telefoonwebinterface.                                                                         |
|                          | Toegestane waarden: Niet<br>opgegeven G711u G711a G729a G722 G722.2 iLBC iSAC OPUS                                                            |
|                          | Standaard: niet-opgegeven                                                                                                    |
| Derde<br>voorkeurscodec  | De codec die moet worden gebruikt als de codecs die bij <b>Voorkeurscodec</b> en de <b>Tweede voorkeurscodec</b> zijn opgegeven, niet werken. |
|                          | Voer een van de volgende handelingen uit:                                                                                                    |
|                          | • Voer in het telefoonconfiguratiebestand met XML(cfg.xml) een tekenreeks in de volgende notatie in:                                          |
|                          | <third_preferred_codec_1_ ua="rw">Niet</third_preferred_codec_1_>                                                                             |
|                          | <ul> <li>opgegeven</li> <li>Selecteer de gewenste codec in de lijst in de telefoonwebinterface.</li> </ul>                                    |
|                          | Toegestane waarden: Niet<br>opgegeven G711u G711a G729a G722 G722.2 iLBC iSAC OPUS                                                            |
|                          | Standaard: niet-opgegeven                                                                                                    |

| Parameter                           | Beschrijving                                                                                                    |
|-------------------------------------|----------------------------------------------------------------------------------------------------|
| G711u Enable<br>(G711u inschakelen) | Hiermee wordt het gebruik van een bepaalde codec ingeschakeld.                                                                                                    |
|                                     | Voer een van de volgende handelingen uit:                                                                                                    |
| G711a Enable<br>(G711a inschakelen) | • Voer in het telefoonconfiguratiebestand met XML(cfg.xml) een tekenreeks in de volgende notatie in:                                                                                                    |
| G729a Enable<br>(G729a inschakelen) | <g711u_enable_1_ ua="rw">Ja</g711u_enable_1_>                                                                                                    |
| G722 Enable (G722                   | <g711a_enable_1_ ua="rw">Ja</g711a_enable_1_>                                                                                                    |
| inschakelen)                        | <g729a_enable_1_ ua="rw">Ja</g729a_enable_1_>                                                                                                    |
| G722.2 Enable                       | <g722_enable_1_ ua="rw">Ja</g722_enable_1_>                                                                                                    |
| (G722.2<br>inschakelen)             | <g722_enable_1_ ua="rw">Ja</g722_enable_1_>                                                                                                    |
| iLBC Enable (iLBC                   | <g722.2_enable_1_ ua="rw">Nee</g722.2_enable_1_>                                                                                                    |
| inschakelen)                        | <ilbc_enable_1_ ua="rw">Nee</ilbc_enable_1_>                                                                                                    |
| iSAC Enable (iSAC                   | <isac_enable_1_ ua="rw">Ja</isac_enable_1_>                                                                                                    |
| inschakelen)                        | <opus_enable_1_ ua="rw">Ja</opus_enable_1_>                                                                                                    |
| OPUS Enable<br>(OPUS inschakelen)   | • Stel in de telefoonwebinterface het overeenkomstige veld in op <b>Ja</b> om het gebruik van een bepaalde codec in te schakelen, of op <b>Nee</b> om deze uit te schakelen.                            |
|                                     | <b>Opmerking</b> De verzendsnelheid van de G.729a-codec is 8 kbps.                                                                                                    |
| Stilteonderdrukking inschakelen     | Hiermee wordt stilteonderdrukking in- of uitgeschakeld. Wanneer u <b>Ja</b> instelt, worden stille audioframes niet verzonden.                                                                          |
|                                     | Voer een van de volgende handelingen uit:                                                                                                    |
|                                     | • Voer in het telefoonconfiguratiebestand met XML(cfg.xml) een tekenreeks in de volgende notatie in:                                                                                                    |
|                                     | <pre><silence_supp_enable_1_ ua="rw">Nee</silence_supp_enable_1_> • Stel dit veld in de telefoonwebinterface in op Ja om stilteonderdrukking in te schakelen, of op Nee om deze uit te schakelen.</pre> |
|                                     | Toegestane waarden: Ja Nee                                                                                                    |
|                                     | Standaard: Nee                                                                                                    |

| Parameter                               | Beschrijving                                                                                                    |  |
|-----------------------------------------|----------------------------------------------------------------------------------------------------|--|
| DTMF Tx Method<br>(DTMF-verzendmethode) | De methode voor het verzenden van DTMF-signalen naar de andere kant. De opties zijn:                                                                                                    |  |
|                                         | • AVT (Audio Video Transport). Hiermee wordt DTMF als AVT-gebeurtenissen verzonden.                                                                                                    |  |
|                                         | • InBand: hiermee wordt DTMF met behulp van het audiopad verzonden.                                                                                                    |  |
|                                         | • Auto: gebruikt InBand of AVT op basis van het resultaat van codeconderhandeling.                                                                                                    |  |
|                                         | • INFO: gebruikt de SIP INFO-methode.                                                                                                    |  |
|                                         | • InBand+INFO: gebruikt zowel het audiopad als de SIP INFO-methode.                                                                                                    |  |
|                                         | • AVT+INFO: gebruikt zowel de AVT- als de SIP INFO-methode.                                                                                                    |  |
|                                         | Voer een van de volgende handelingen uit:                                                                                                    |  |
|                                         | • Voer in het telefoonconfiguratiebestand met XML(cfg.xml) een tekenreeks in de volgende notatie in:                                                                                                    |  |
|                                         | <pre><dtmf_tx_method_1_ ua="rw">Auto</dtmf_tx_method_1_></pre>                                                                                                    |  |
|                                         | • Selecteer in de telefoonwebinterface de gewenste verzendmethode in de lijst.                                                                                                    |  |
|                                         | Standaard: automatisch                                                                                                    |  |
| Codeconderhandeling                     | Wanneer deze optie is ingesteld op <b>Standaard</b> , reageert de telefoon op een uitnodiging met 200 OK, waarin alleen de voorkeurscodec wordt weergegeven. Wanneer deze optie is ingesteld op <b>Alles weergeven</b> , reageert de telefoon met een lijst met alle codecs die de telefoon ondersteunt. |  |
|                                         | Voer een van de volgende handelingen uit:                                                                                                    |  |
|                                         | • Voer in het telefoonconfiguratiebestand met XML(cfg.xml) een tekenreeks in de volgende notatie in:                                                                                                    |  |
|                                         | <codec_negotiation_1_ ua="na">Standaard</codec_negotiation_1_><br>• Selecteer in de telefoonwebinterface de gewenste optie in de lijst.                                                                                                    |  |
|                                         | Toegestane waarden: Standaard Alles weergeven                                                                                                    |  |
|                                         | Standaard: Standaard                                                                                                    |  |
| Coderingsmethode                        | Coderingsmethode die tijdens beveiligd gesprek moet worden gebruikt. Opties zijn AES 128 en AES 256 GCM                                                                                                    |  |
|                                         | Voer een van de volgende handelingen uit:                                                                                                    |  |
|                                         | • Voer in het telefoonconfiguratiebestand met XML(cfg.xml) een tekenreeks in de volgende notatie in:                                                                                                    |  |
|                                         | <pre><encryption_method_1_ ua="na">AES 128</encryption_method_1_> • Selecteer in de telefoonwebinterface de gewenste coderingsmethode in de lijst.</pre>                                                                                                    |  |
|                                         | Toegestane waarden: AES 128 AES 256 GCM                                                                                                    |  |
|                                         | Standaard: AES 128.                                                                                                    |  |

l

# Spraakkwaliteit rapporteren

U kunt metrische gegevens voor spraakkwaliteit voor VoIP-sessies (Voice over Internet Protocol) vastleggen met een Session Initiation Protocol-gebeurtenispakket (SIP). Informatie over de spraakkwaliteit die afkomstig is van RTP en gespreksinformatie uit SIP, worden van een User Agent (UA) in een sessie (reporter) overgedragen naar een derde partij (collector).

Cisco IP-telefoon gebruikt User Datagram Protocol (UDP) voor het verzenden van een SIP PUBLISH-bericht naar een collectorserver.

### Ondersteunde scenario's voor spraakkwaliteit rapporteren

Momenteel wordt alleen in het basisgesprekscenario het rapporteren van spraakkwaliteit ondersteund. Een basisgesprek kan een inkomend of uitgaand peer-gesprek zijn. De telefoon ondersteunt periodieke SIP Publish-berichten.

### Gemiddelde opiniescores en codecs

In de metrische gegevens voor spraakkwaliteit wordt MOS (Mean Opinion Score) gebruikt om de kwaliteit te beoordelen. Een MOS-beoordeling van 1 is de laagste kwaliteit en een MOS-beoordeling van 5 is de hoogste kwaliteit. In de volgende tabel wordt een beschrijving van een aantal codecs en MOS-scores gegeven. De telefoon ondersteunt alle codecs. Voor alle codecs verzendt de telefoon het SIP Publish-bericht.

| Codec                           | Complexiteit en<br>omschrijving                                                                                                    | MOS                                                               | Minimale gespreksduur voor<br>geldige MOS-waarde |
|---------------------------------|----------------------------------------------------------------------------------------------------|-------------------------------------------------------------------|--------------------------------------------------|
| G.711<br>(A-law<br>en<br>u-law) | Zeer lage complexiteit.<br>Ondersteunt<br>niet-gecomprimeerde 64<br>kbps gedigitaliseerde<br>spraakverzending bij een tot<br>tien 5 ms spraakframes per<br>pakket. Deze codec verschaft<br>de hoogste spraakkwaliteit<br>en gebruikt de meeste<br>bandbreedte van de<br>beschikbare codecs. | Een minimumwaarde van 4,1 geeft een<br>goede spraakkwaliteit aan. | 10 seconden.                                     |
| G.729A                          | Lage tot gemiddelde complexiteit.                                                                                                    | Een minimumwaarde van 3,5 geeft een goede spraakkwaliteit aan.    | 30 seconden.                                     |
| G.729AB                         | Bevat dezelfde gereduceerde<br>complexiteitswijzigingen die<br>aanwezig zijn in G.729A.                                                                                                    | Een minimumwaarde van 3,5 geeft een goede spraakkwaliteit aan.    | 30 seconden.                                     |

### Spraakkwaliteitrapportage configureren

U kunt een rapport met spraakkwaliteit genereren voor elk toestel op de telefoon. Met de parameters voor het VQM SIP Publish-bericht (Voice Quality Metrics, metrische gegevens spraakkwaliteit) kunt u:

- Rapporten met spraakkwaliteit genereren.
- Uw rapporten een naam geven.
- Bepalen wanneer de telefoon SIP Publish-berichten verzendt.

U kunt de parameters ook configureren in het configuratiebestand voor de telefoon met XML-code (cfg.xml). Zie Parameters voor VQM SIP Publish-berichten, op pagina 12.

### Voordat u begint

Open de beheerwebpagina van de telefoon. Zie De webinterface van de telefoon openen.

#### Procedure

| Stap 1 | Selecteer Voice (Spraak) > Ext(n) (Toestel(n)), waarbij (n) het toestelnummer is.                                                                                                    |  |
|--------|----------------------------------------------------------------------------------------------------|--|
| Stap 2 | r in <b>SIP Settings</b> (SIP-instellingen) een waarde in het veld <b>Voice Quality Report Address</b> (Adres akkwaliteitrapport) in. U kunt een domeinnaam of een IP-adres invoeren.                                                                                                    |  |
|        | U kunt ook een poortnummer samen met de domeinnaam of een IP-adres invoeren voor deze parameter. Als<br>u geen poortnummer invoert, wordt standaard de waarde van <b>SIP UDP Port</b> (5060) gebruikt. Als de<br>URL-parameter van de collectorserver leeg is, wordt geen SIP PUBLISH-bericht verzonden. |  |
| Stap 3 | Voer de rapportnaam in voor de parameter <b>Voice Quality Report Group</b> (Groep spraakkwaliteitrapport).<br>De rapportnaam mag niet beginnen met een koppelteken (-), een puntkomma (;) of een spatie.                                                                                                 |  |
| Stap 4 | Voer een interval in seconden in voor de parameter Voice Quality Report Interval (Interval spraakkwaliteitrapport). Voorbeeld: <b>20</b> voor rapportage met een interval van 20 seconden.                                                                                                    |  |
| Stap 5 | Klik op <b>Submit All Changes</b> .                                                                                                    |  |

### Parameters voor VQM SIP Publish-berichten

In de volgende tabel worden de parameters voor de VQM (Voice Quality Metrics) voor SIP-berichten gedefinieerd in de sectie **SIP-instellingen** op het tabblad **Spraak** > **Ext(n)** in de telefoonwebinterface. Hij definieert ook de syntaxis van de tekenreeks die aan het telefoonconfiguratiebestand (cfg.xml) is toegevoegd met XML-code om een parameter te configureren.

| Naam van parameter           | Beschrijving                                                                                            |
|------------------------------|----------------------------------------------------------------------------------------------------|
| Adres spraakkwaliteitrapport | Hiermee kunt u een van de volgende opties invoeren:                                                     |
|                              | • Domeinnaam                                                                                            |
|                              | • IP-adres                                                                                              |
|                              | Het SIP UDP-poortnummer in combinatie met<br>de domeinnaam                                              |
|                              | Voer in het telefoonconfiguratiebestand met XML (cfg.xml) een tekenreeks met de volgende notatie in:    |
|                              | <voice_quality_report_address_1_<br>ua="na"&gt;fake_vq_collector</voice_quality_report_address_1_<br>   |
|                              | Standaardparameter = leeg (geen rapport)                                                                |
|                              | Standaard SIP UDP-poort = 5060                                                                          |
| Rapportgroep Spraakkwaliteit | Hiermee kunt u een rapportnaam voor spraakkwaliteit invoeren.                                           |
|                              | De rapportnaam mag niet beginnen met een:                                                               |
|                              | • afbreekstreepje (-)                                                                                   |
|                              | • puntkomma (;)                                                                                         |
|                              | • spatie                                                                                                |
|                              | Voer in het telefoonconfiguratiebestand met XML<br>(cfg.xml) een tekenreeks met de volgende notatie in: |
|                              | <voice_quality_report_group_1_<br>ua="na"&gt;test-group-1</voice_quality_report_group_1_<br>            |
|                              | Standaardparameter = leeg (de canonieke naam wordt<br>gebruikt in de vorm van                           |
|                              | identifier@ipAddress.)                                                                                  |

#### Tabel 4: Parameters voor VOM SIP Publish-berichten

| Naam van parameter              | Beschrijving                                                                                                    |
|---------------------------------|----------------------------------------------------------------------------------------------------|
| Rapportinterval spraakkwaliteit | Hiermee kunt u bepalen wanneer de telefoons SIP<br>Publish-berichten verzenden.                                                                             |
|                                 | Als u het <b>adres voor het rapport over de</b><br><b>spraakkwaliteit</b> correct hebt geconfigureerd, kunnen<br>de SIP Publish-berichten worden verzonden: |
|                                 | • Wanneer het gesprek is beëindigd of in de wacht wordt geplaatst.                                                                                          |
|                                 | • Periodiek, wanneer u voor deze parameter een interval in seconden invoert. Bijvoorbeeld: <b>20</b> voor intervallen van 20 seconden.                      |
|                                 | Voer in het telefoonconfiguratiebestand met XML (cfg.xml) een tekenreeks met de volgende notatie in:                                                        |
|                                 | <vq_report_interval_1_<br>ua="na"&gt;20</vq_report_interval_1_<br>                                                                                          |
|                                 | Standaardparameter = 0 (geen periodiek SIP<br>Publish-bericht)                                                                                              |

### Over de vertaling

Cisco biedt voor sommige gebieden lokalisatie aan voor deze content. De vertalingen worden echter alleen aangeboden ter informatie. Als er sprake is van inconsistentie, heeft de Engelse versie van de content de voorkeur.